Orientation to Texas Trial Court Data: How to Research and Download Court Statistics

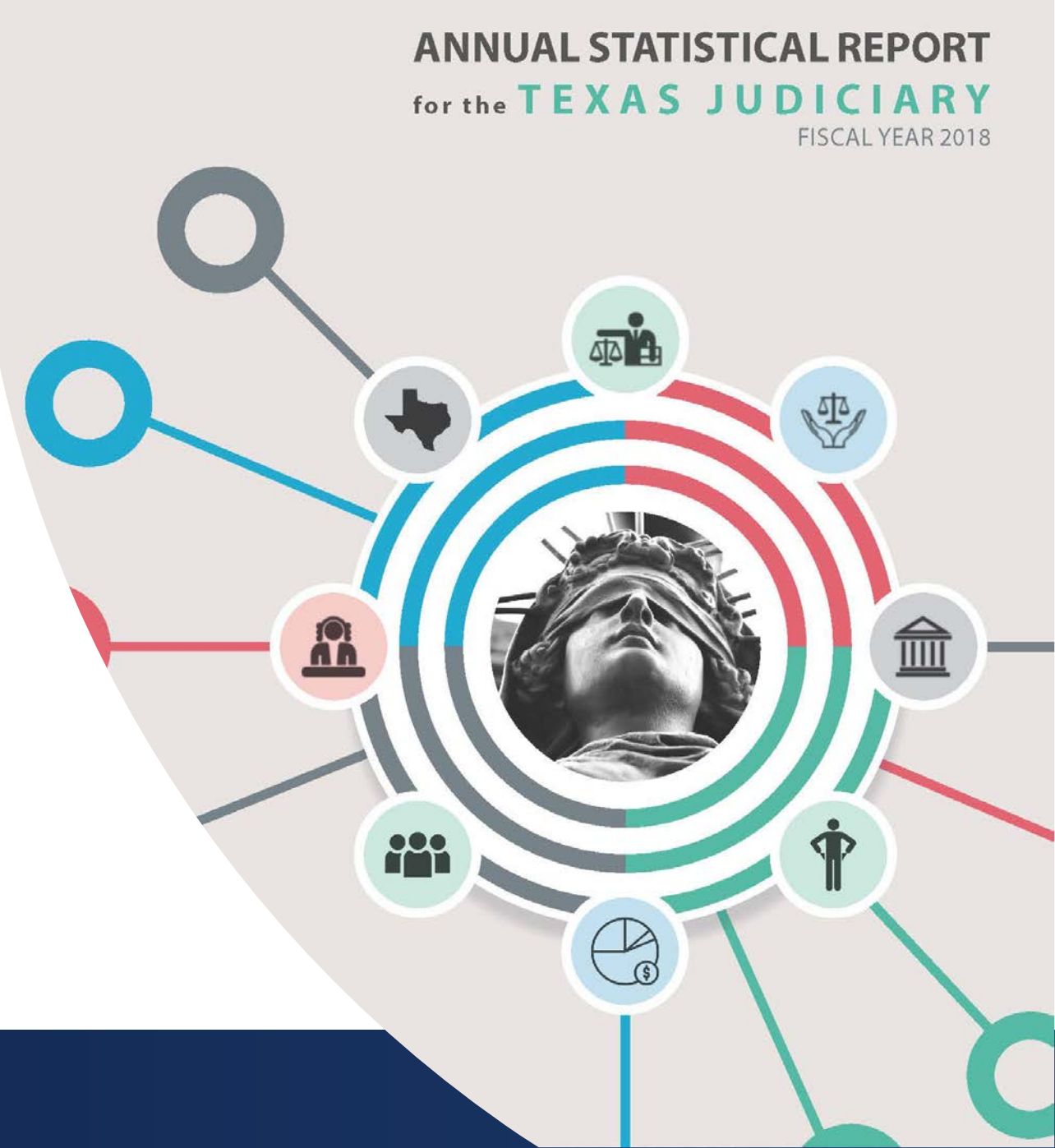

## Texas Judicial Council – Ch. 71, Government Code

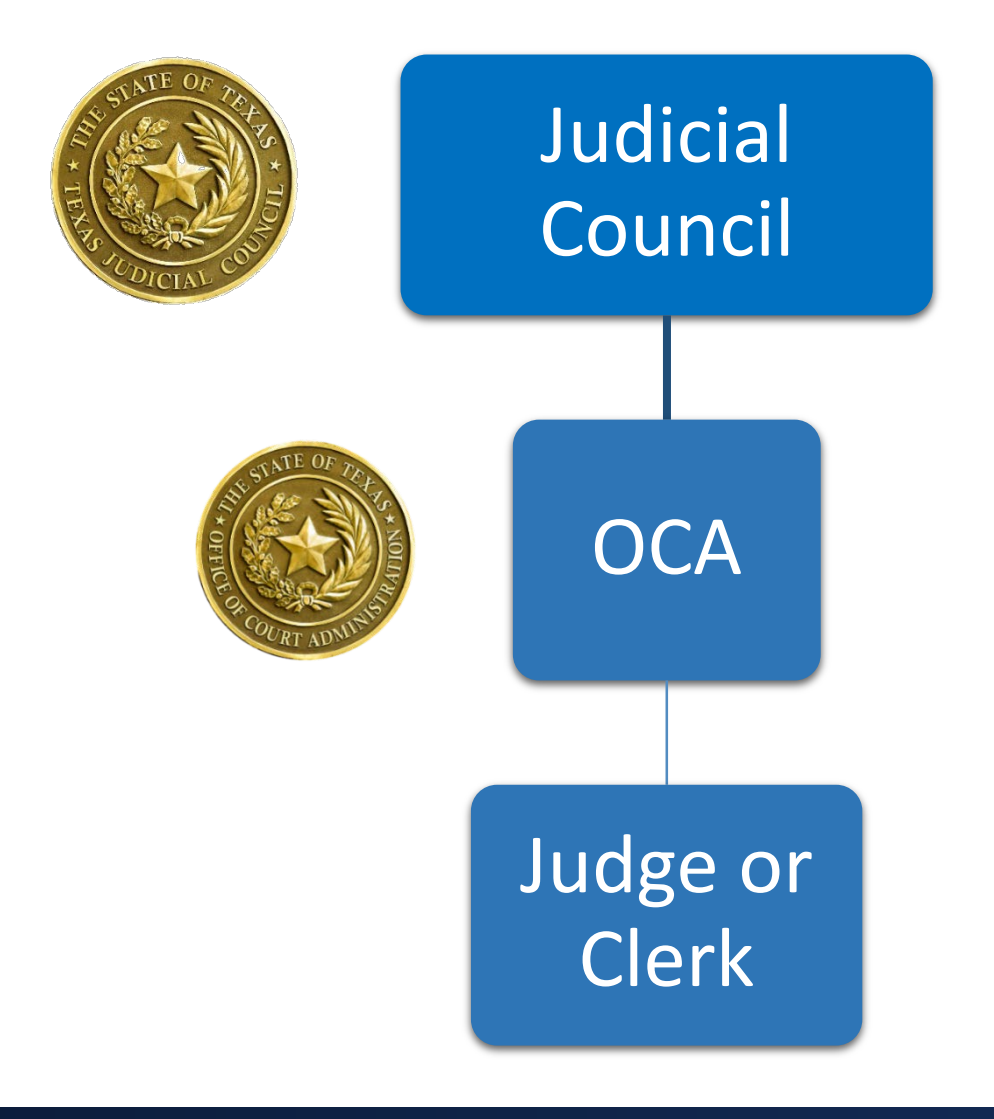

Duty to gather judicial statistics and other pertinent information from judges and other court officials

Collects statistics on behalf of Judicial
Council

Must submit monthly court activity reports as a duty of office

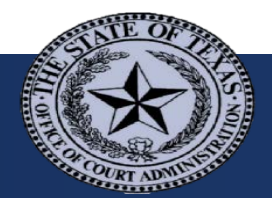

### How are Data Collected?

| Court Level                  | Level of<br>Detail |
|------------------------------|--------------------|
| District                     | County             |
| County Courts at             | •n+,               |
| Law/Statutory Probate        | County             |
| <b>Constitutional County</b> | Court 🏛            |
| Justice                      | Court 🏛            |
| Municipal                    | Court 🏦            |

At court levels where reports are filed by **county**, **no information is available by court** unless there is only 1 court in the county

#### **Counties with more than 1 court:**

District: 48% County courts at law: 82%

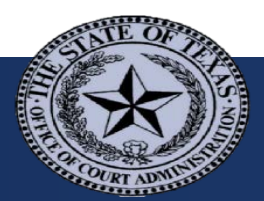

What Data Do We Collect?

Aggregate statistics

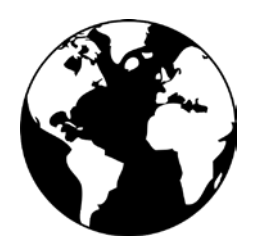

- Count of cases in each category, no case level information
- > Case types: civil, family, criminal, juvenile, probate, mental health
- > Case categories broad, **no further detail** collected

| MISDEMEANOR CASES |         |         |       |          |             |           |          |           |         |       |             |       |
|-------------------|---------|---------|-------|----------|-------------|-----------|----------|-----------|---------|-------|-------------|-------|
|                   | DWI -   | DWI -   |       |          | Drug        | Drug      | Family   |           |         |       | All Other   |       |
|                   | First   | Second  |       | Theft by | Possession- | Offenses- | Violence | Assault - |         | DWLS/ | Misdemeanor | Total |
| Cases on Docket:  | Offense | Offense | Theft | Check    | Marijuana   | Other     | Assault  | Other     | Traffic | DWLI  | Cases       | Cases |

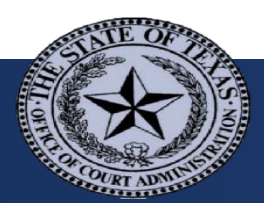

## What Data Do We Collect?

Basic workload data

- Filings, type of filings
- Dispositions, type of dispositions
- Number of pending cases
- Additional information varies by court level and case type

No further detail available

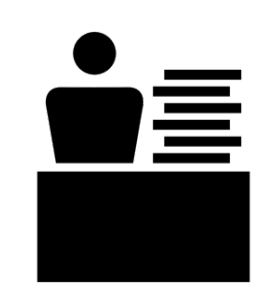

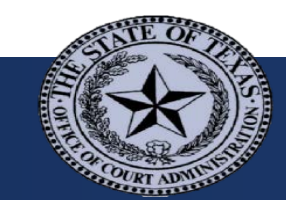

# Accessing the Data – Annual Statistical Report

### http://www.txcourts.gov/ statistics/annual-statistical-reports/

#### ANNUAL STATISTICAL REPORTS

The Office of Court Administration produces the Annual Statistical Report covering each state fiscal year beginning September 1 and ending August 31. The report includes an overview of Texas court structure and jurisdiction, analyses of case activity and trends, and statistics from appellate and trial courts.

#### FY 2018 Annual Statistical Report

• FY 2018 🖾

#### **Past Annual Statistical Reports**

- FY 2017 🖾
- FY 2016 🖾
- FY 2015 Print Version 🖾, Flip Book 🔍, Interactive Detail
- FY 2014 🖾
- FY 2004-2013

#### **Annual Statistical Supplement**

The Annual Statistical Supplement consists of individual data files including information on judges and detailed case activity statistics for each court level.

- FY 2018
- FY 2017
- FY 2016
- FY 2015
- FY 2014
- FY 1966-2013

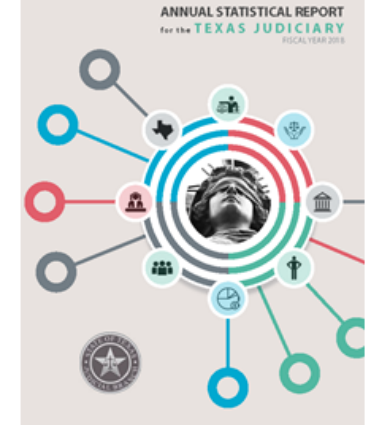

### Statistical Report:

- Discussion of trends
- Statewide totals for fiscal year

#### Statistical Supplement:

- > Also totals by county or court
- > Totals by case type

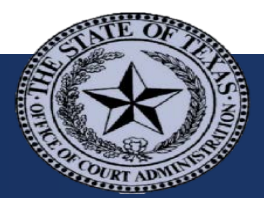

# Accessing the Data – Statistical Supplement

### **Activity by Court Level**

#### **District Courts**

- Explanation of Case Categories
- Counties Missing Reports for FY 2018
- Activity Detail pdf 🖾 Excel 🔠
- Summary by County pdf 🖾 Excel 🔠
  - Sorted by population pdf 🖾 Excel 🔠
- Age of Cases Disposed pdf 🖾 Excel 🔠
  - Sorted by population pdf S Excel S
- Performance Measures pdf 🖾 Excel 🔠
  - Performance Measure Definitions
- Sentencing Information by County pdf S Excel S
- Other Civil and Family Case Activity by County pdf 🖾 Excel 🔠
- Other Criminal Case Activity by County pdf 🖾 Excel 🔠
- Other Juvenile Case Activity by County pdf 🖾 Excel 📓
- Human Trafficking Cases pdf 🖾 Excel 🔠

## Activity by Case Type

#### **District and County-level Courts - Combined Case Activity**

- Statewide Civil Case Activity (District and Statutory County) pdf 🖾 Excel 📓
- Statewide Family Case Activity pdf 🖾 Excel 🔠
- Statewide Felony Case Activity pdf 🖾 Excel 🔠
- Statewide Misdemeanor Case Activity pdf 🖾 🖾 Excel 🔠
- Statewide Probate, Guardianship and Mental Health Case Activity pdf 🗵 Excel 🔠
  - Probate Activity by County pdf 🖾 Excel 🔠
  - Guardianship Activity by County pdf S Excel S
  - Mental Health Activity by County pdf S Excel III
- Statewide Juvenile Case Activity pdf 🖾 Excel 🖺
  - Juvenile Activity by County pdf 🖾 Excel 📓
    - Sorted by population pdf S Excel S
  - - Sorted by population pdf S Excel S
  - Other Juvenile Case Activity by County pdf 🖾 Excel

#### Justice and Municipal Courts - Combined Case Activity

Activity Detail Excel

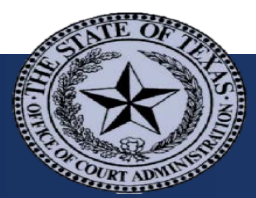

### Accessing the Data – Reporting Database

- > Offers same reports posted on Supplement webpage
- Most up to date data
- Select your own date range
- > Run detail report for particular county or court

#### **Court Activity Data**

Run one of our standard reports or your own query from our court activity database.

#### **District & County Courts**

Run reports for September 2010 to present Run reports for September 1992 to August 2010

Run query for September 2010 to present Run query for September 1992 to August 2010 Justice & Municipal Courts

Run reports for September 2011 to present Run reports for September 1992 to August 2011

Run query for September 2011 to present Run query for September 1992 to August 2011

## Accessing the Data - Court Activity Reporting and Directory Database

http://card.txcourts.gov/

#### **Court Activity Data**

Run one of our standard reports or your own query from our court activity database.

**District & County Courts** 

Justice & Municipal Courts

Run reports for September 2010 to present Run reports for September 1992 to August 2010

Run query for September 2010 to present Run query for September 1992 to August 2010 Run reports for September 2011 to present Run reports for September 1992 to August 2011

Run query for September 2011 to present Run query for September 1992 to August 2011

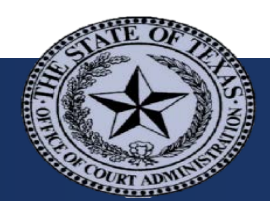

#### http://www.txcourts.gov/statistics/court-activity-database/

#### COURT ACTIVITY DATABASE

#### **District and County Courts**

Number of criminal, civil, family, probate, mental health, and juvenile cases filed and disposed. Reports for Sept. 2010 and later have statistics for county courts and county courts at law reported separately. Reports may be run for individual counties or statewide totals.

Sept. 2010 to present Run Reports | Run a Query

Sept. 1992 to Aug. 2010 Run Reports | Run a Query

#### Justice of the Peace and Municipal Courts

Number of criminal and civil cases filed and disposed. Also contains data on cases filed involving juveniles or minors, magistrate activity, and total amount of fines, court costs and fees collected. Reports may be run for individual counties, courts, or statewide totals.

Sept. 2011 to presentRun Reports | Run a QuerySept. 1992 to Aug. 2011Run Reports | Run a Query

#### Trial Court Activity Reporting Instructions

Reporting procedures and definitions for categories used in the Judicial Council Monthly Court Activity Reports.

District and County Reports

Sept. 2010 to present | Prior to Sept. 2010

Justice of the Peace and Municipal Courts

Sept. 2011 to present | Prior to Sept. 2011

### Reports - Select the Appropriate Link

#### **Court Activity Data**

Run one of our standard reports or your own query from our court activity database.

**District & County Courts** 

Justice & Municipal Courts

Run reports for September 2010 to present Run reports for September 1992 to August 2010

Run query for September 2010 to present Run query for September 1992 to August 2010 Run reports for September 2011 to present Run reports for September 1992 to August 2011

Run query for September 2011 to present Run query for September 1992 to August 2011

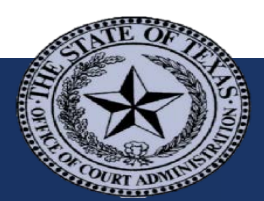

# Reports – Select a Report Type

- Constitutional County (the County Court)
- > County-Level (combines misdemeanor cases for all county courts)
- > District
- District and Statutory (combines civil, family and felony cases)
- Juvenile (combines juvenile for district and county courts)
- Justice Court
- Municipal Court
- > Probate and Mental Health (combines for all county courts)
- > Statutory County (county courts at law and statutory probate courts)
- > Management Reports (shows which reports have been received)

#### Main > Report Selection

| Report Type:                                                    | Select a Report Type                |    |
|-----------------------------------------------------------------|-------------------------------------|----|
| Report:                                                         | Constitutional County Courts        |    |
| Report Description:                                             | Court Data Reports                  |    |
| Report Description                                              | District and Statutory County Court |    |
|                                                                 | District Court Data Reports         |    |
|                                                                 | Justice Courts                      |    |
|                                                                 | Juvenile Courts                     |    |
|                                                                 | Management Reports                  |    |
|                                                                 | Municipal Courts                    |    |
| Note: Counties as counts may not have submitted all senarts for | Probate and Mental Health           |    |
| Note. Counties or courts may not have submitted all reports for | Statutory County Courts             | 90 |

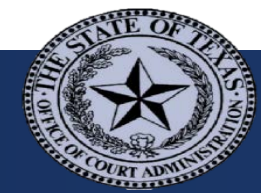

## Reports – Select a Report

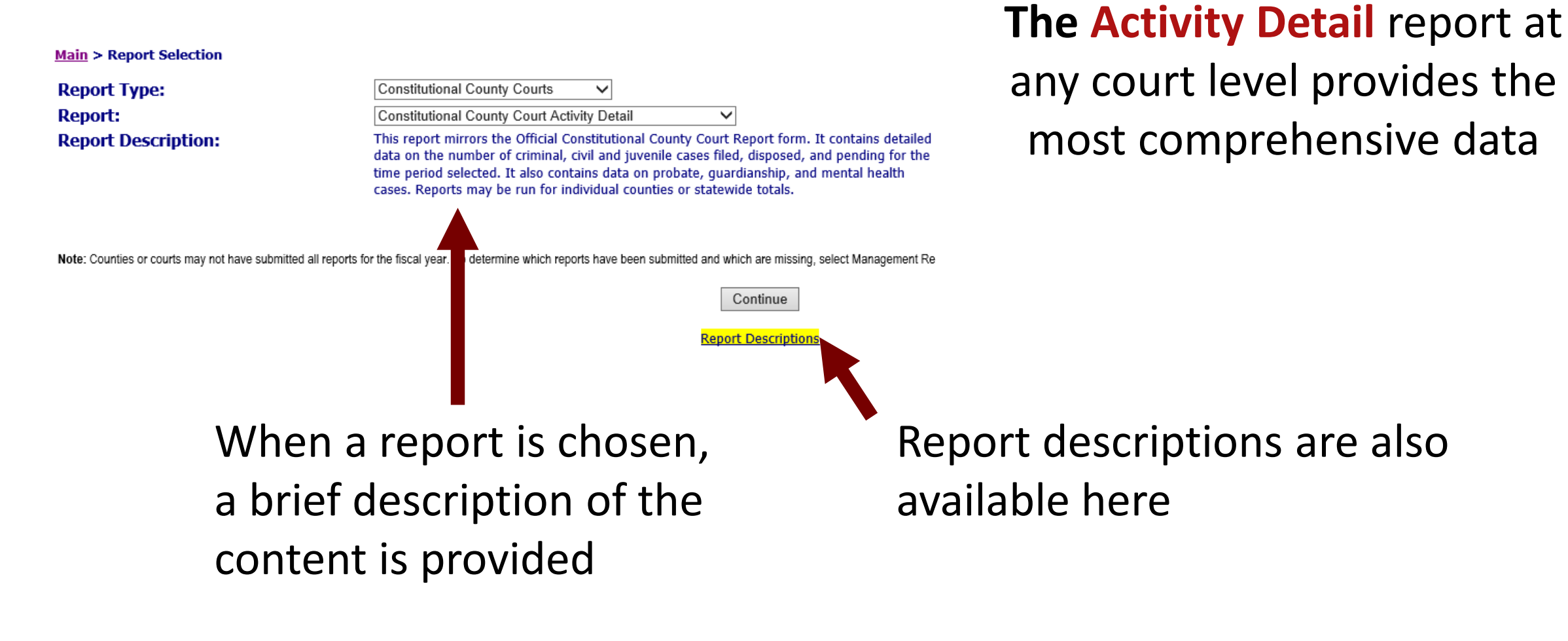

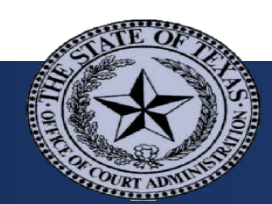

### Reports – Select Report Criteria

Select the date range as well as any other available criteria for the report

Some reports offer the option to sort by county or city population

| Main> Report Sele         | ection> Report Criteria            | a             |            |
|---------------------------|------------------------------------|---------------|------------|
| <b>Report: Activity</b>   | by County Summ                     | ary           |            |
| From:                     |                                    | To:           |            |
| Year                      | Month                              | Year          | Month      |
| 2018 🔻                    | January 🔻                          | 2018 🔻        | December 🔻 |
|                           |                                    |               |            |
|                           |                                    |               |            |
| Format: Export to         | Acrobat                            |               |            |
| Selecting the Acrobat ver | sion will provide a 'printer frien | dly' version. |            |
| Sort: County-A            | Alpha 🔹                            |               |            |
| Run County-A              | \lpha                              |               |            |
| County-P                  | Population                         |               |            |

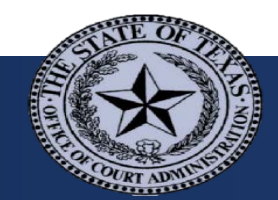

## Reports – District and Statutory County Detail Reports

Remember that district and statutory county activity is reported by **county**, so you **cannot select a particular court** 

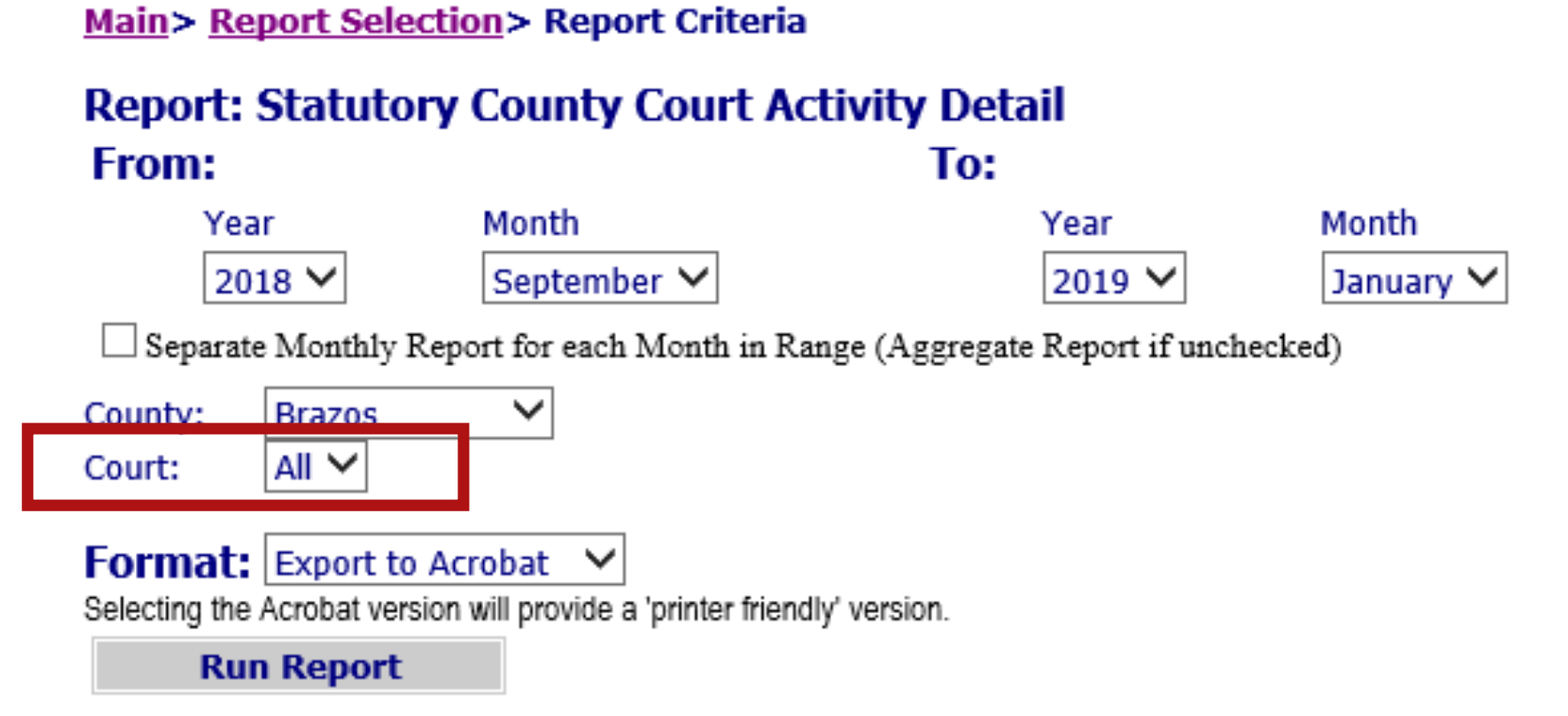

### **Reports – Select Format**

Reports may be run in Acrobat, Excel or Word, with Acrobat providing a "printer friendly" version

Because the report software produces all output in the style of the "printer friendly" version, Excel files require editing to be able to sort or otherwise manipulate the data

#### Main> Report Selection> Report Criteria Report: Statutory County Court Activity Detail From: To: Month Year Month Year 2018 • 2018 • December V January Separate Monthly Report for each Month in Range (Aggregate Report if unchecked) County: All All 🔻 Court: Format: Export to Acrobat a 'printer friendly' version. Selecting the Export to Acrobat Run Export to MS Excel Export to MS Word

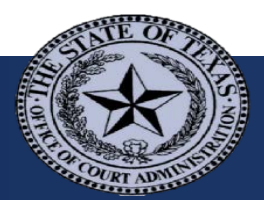

### Some Notes about the Activity Detail Report

Statutory County Courts Activity Detail from September 1, 2016 to August 31, 2017

> County: Brown 100.0 Percent Reporting Rate

12 Reports Received Out of a Possible 12

#### FELONY CASES

| Capital<br>Murder | Murder | Other<br>Homicides | Agg.<br>Assault or<br>Attempted<br>Murder | Sexual<br>Assault of<br>Adult |
|-------------------|--------|--------------------|-------------------------------------------|-------------------------------|
| 0                 | 0      | 0                  | 0                                         | 0                             |
| 0                 | 0      | 0                  | 0                                         | 0                             |

Indicates that **at least 1 section** was reported per month

Does not ensure that all reports are complete

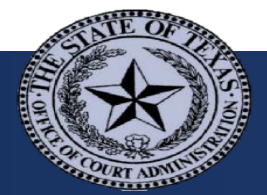

# Some Notes about the Activity Detail Report

If numbers present (including zeroes) in report, activity was reported for the period

If blank, no reports were submitted for the period

|                                                          |   |   |   | 8 |   |   |   |                  |
|----------------------------------------------------------|---|---|---|---|---|---|---|------------------|
| 12 Reports Received Out of a Possible 12<br>FELONY CASES |   |   |   |   |   |   |   |                  |
|                                                          |   |   |   |   |   |   |   | 'ases on Docket: |
| ases Pending 9/1/2016:                                   |   |   |   |   |   |   |   |                  |
| Active Cases                                             | 0 | 0 | 0 | 0 | 0 | 0 | 0 | 0                |
| Inactive Cases                                           | 0 | 0 | 0 | 0 | 0 | 0 | 0 | 0                |
| Oocket Adjustments                                       | 0 | 0 | 0 | 0 | 0 | 0 | 0 | 0                |
| ases Added:                                              |   |   |   |   |   |   |   |                  |
| ilad has Indiatmont or Information                       | 0 | 0 | 0 | 0 | 0 | 0 | 0 |                  |

County: Travis 100.0 Percent Reporting Rate

#### County: Travis 100.0 Percent Reporting Rate 12 Reports Received Out of a Possible 12

| FAMILY CASES                 |          |                |                              |                                 |                                      |          |                                      |           |                  |       |
|------------------------------|----------|----------------|------------------------------|---------------------------------|--------------------------------------|----------|--------------------------------------|-----------|------------------|-------|
|                              | Div      | orce           |                              |                                 |                                      |          |                                      |           | Title IV-D       |       |
| Cases on Docket:             | Children | No<br>Children | Parent-Child -<br>No Divorce | Child<br>Protective<br>Services | Termination<br>of Parental<br>Rights | Adoption | Protective<br>Orders -<br>No Divorce | Paternity | Support<br>Order | UIFSA |
| Cases Pending 9/1/2016:      |          |                |                              |                                 |                                      |          |                                      |           |                  |       |
| Active Cases                 |          |                |                              |                                 |                                      |          |                                      |           |                  |       |
| Inactive Cases               |          |                |                              |                                 |                                      |          |                                      |           |                  |       |
| Docket Adjustments           |          |                |                              |                                 |                                      |          |                                      |           |                  |       |
| Cases Added:                 |          |                |                              |                                 |                                      |          |                                      |           |                  |       |
| New Cases Filed              |          |                |                              |                                 |                                      |          |                                      |           |                  |       |
| Other Cases Reaching Docket: |          |                |                              |                                 |                                      |          |                                      |           |                  |       |
| Cases Reactivated            |          |                |                              |                                 |                                      |          |                                      |           |                  |       |
| All Other Cases Added        |          |                |                              |                                 |                                      |          |                                      |           |                  |       |

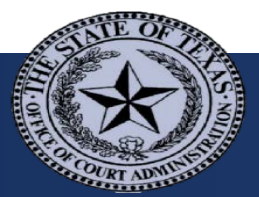

## Query - Select the Appropriate Link

#### **Court Activity Data**

Run one of our standard reports or your own query from our court activity database.

**District & County Courts** 

Justice & Municipal Courts

Run reports for September 2010 to present Run reports for September 1992 to August 2010

Run query for September 2010 to present Run query for September 1992 to August 2010 Run reports for September 2011 to present Run reports for September 1992 to August 2011

Run query for September 2011 to present Run query for September 1992 to August 2011

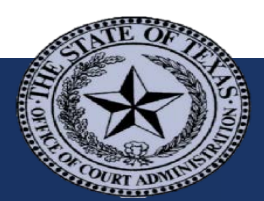

## Query – Select a Court Type

- Constitutional County (the County Court)
- > District
- > Justice of the Peace
- Municipal
- Statutory County (county courts at law and statutory probate courts)

#### Ad-Hoc Search

#### Main > Ad-Hoc Search

To run a query for information in our judicial activity database, use the search criteria

| Court Type:      | Select a Court Type                                   |
|------------------|-------------------------------------------------------|
| Section:         | Constitutional County<br>District                     |
| Column Selection | Justice of the Peace<br>Municipal<br>Statutory County |

Row Selection

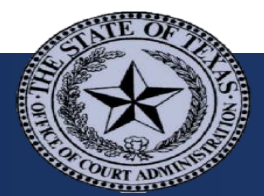

### Query – Select a Section

#### Main > Ad-Hoc Search

To run a query for information in our judicial activity database, use the

| Court Type:      | Constitutional County                 |      |  |  |
|------------------|---------------------------------------|------|--|--|
| Section:         | Select a Section<br>Criminal<br>Civil |      |  |  |
| County:<br>From: | Juvenile<br>Probate<br>Mental Health  | ~    |  |  |
|                  | Month                                 | Year |  |  |

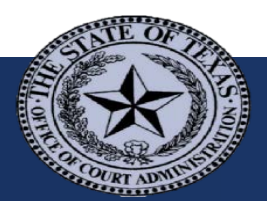

Query – Select Criteria

### Select

- All Courts/Statewide or
- A single county or court (court available for justice and municipal only)

### Select the date range

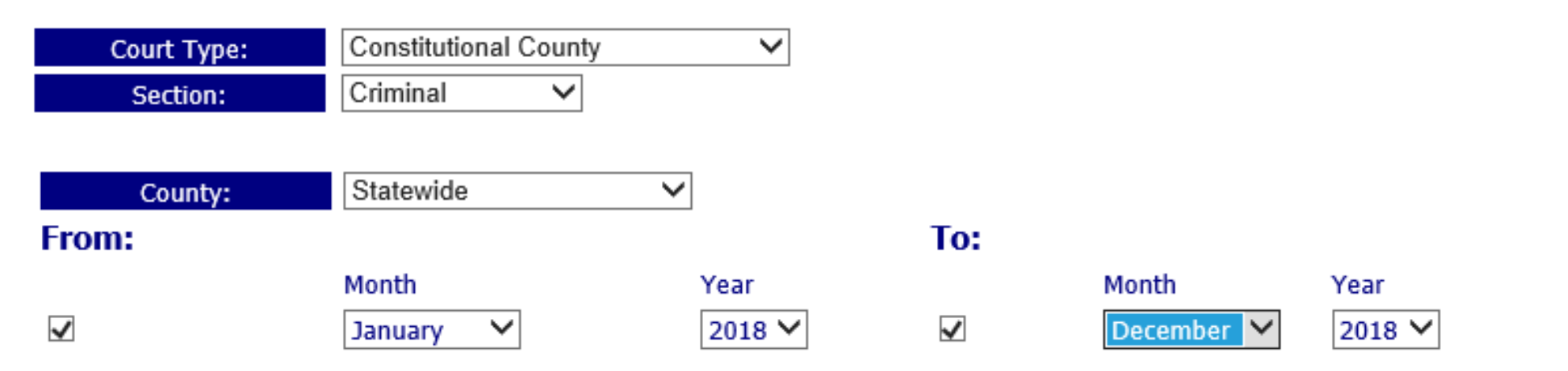

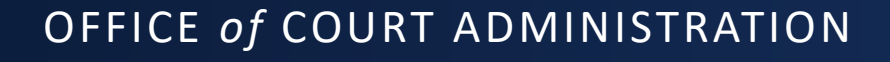

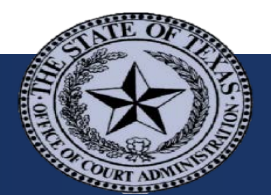

# Query – District & County – Select Criteria – Cases on Docket

|                    | Column Selection                                   |                          |                                         |
|--------------------|----------------------------------------------------|--------------------------|-----------------------------------------|
| Column             | (Misdemeanors) Felon                               | ies                      | Additional Court Activity               |
| Selection =        | Cases On Docket Age Of Cases                       | Dispositions             | Supplemental Information                |
| Case               | DWI First Offense                                  | DWI Second Offense       | □ Theft                                 |
| Category           | Theft by Check                                     | 🗹 Drug Possession - Mari | ijuana 🗌 Drug Offenses - Other          |
| category           | Family Violence Assault Assault - Other            | Traffic                  | D.W.L.S./D.W.L.I                        |
|                    | Other Misdemeanor Cases                            | Total Cases              |                                         |
| Row<br>Soloction - | Row Selection                                      |                          |                                         |
| Selection -        | Pending First of Month - Active Cases              |                          | Pending First of Month - Inactive Cases |
| Line item          | ✓ New Cases Filed                                  | Lower Courts             | _                                       |
|                    | Motion to Revoke Probation/Community Supervision/D | eferred Adjudication     | Cases Reactivated                       |
|                    | All Other Cases Added                              |                          | Total Disposed                          |
|                    | Placed on Inactive Status Pending End of           | Month - Active           | Pending End of Month - Inactive         |
| Run Report         | Run Report                                         |                          |                                         |

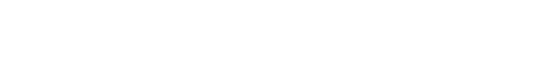

OFFICE of COURT ADMINISTRATION

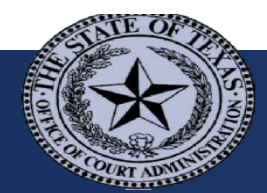

# Query – District & County – Select Criteria – Dispositions

| Column      | Column Selection                |                        |                                   |                                 |  |  |
|-------------|---------------------------------|------------------------|-----------------------------------|---------------------------------|--|--|
| Selection - | ( Misdemeanors )                | Felor                  | nies 🚺                            | Additional Court Activity       |  |  |
|             | Cases On Docket                 | Age Of Cases           | Dispositions                      | Supplemental Information        |  |  |
| Case        |                                 |                        | _                                 | _                               |  |  |
| Category    | DWI First Offense               |                        | DWI Second Offense                |                                 |  |  |
| catebory    | ☐ Theft By Check                |                        | Drug Possession - Marijuan        | na 🗆 Drug Offenses - Other      |  |  |
|             | Family Violence Assault         | Assault Other          | □ Traffic                         | D.W.L.S/D.W.L.I                 |  |  |
| Row         | Contraction Cases               |                        | ∟ Total Cases                     |                                 |  |  |
| Selection = |                                 |                        |                                   |                                 |  |  |
|             | Convictions - Guilty Plea       |                        | Convictions - By the cou          | urt 🗹 Convictions - By the Jury |  |  |
| Disposition | Placed on Deferred Adjudication | m                      | Acquittals - By the Cour          | rt 🗌 Acquittals - By the Jury   |  |  |
| Туро        | Dismissals                      | Motion to Revoke Prob  | ation/Community Supervision/De    | eferred Adjudication - Granted  |  |  |
| туре        | ☐ Motion to Revoke Probation/Co | ommunity Supervision/D | Deferred Adjudication - Denied/Pr | robation Continued              |  |  |
|             | All Other Dispositions          | Total Cases Disposed   |                                   |                                 |  |  |
|             |                                 |                        |                                   |                                 |  |  |

Run Report

# Query – District & County – Select Criteria – Supplemental Information (Sentencing)

Column Selection

| Column      | ( Misdemeanors )            | Felo                       | nies                          | ional Court Activity          |
|-------------|-----------------------------|----------------------------|-------------------------------|-------------------------------|
| Selection = | Cases On Docket             | Age Of Cases               | Dispositions                  | Supplemental Information      |
| Case        |                             |                            |                               |                               |
| Catagony    | DWI First Offense           |                            | DWI Second Offense            | □ Theft                       |
| Category    | Theft By Check              |                            | 🗹 Drug Possession - Marijuana | Drug Offenses - Other         |
|             | Family Violence Assault     | Assault Other              | Traffic                       | D.W.L.S./D.W.L.I              |
|             | Other Misdemeanor Cases     |                            | Total Cases                   |                               |
| Row         | Row Selection               |                            |                               |                               |
| Selection = |                             |                            |                               |                               |
| Sentence    | Sentencing Information - C  | ommitted Directly to Local | Jail                          |                               |
| 001100      | Sentencing Information - Pr | robation/Community Superv  | vision 🗹 Sente                | ncing Information - Fine Only |
|             | Sentencing Information - O  | ther                       |                               |                               |
| Run Report  |                             |                            |                               |                               |

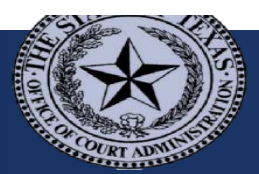

# Query – District & County – Select Criteria – Age of Cases

Column Selection

## Available only for:

- Total Civil cases
- Total Family cases
- Total Misdemeanor or Felony cases
- Total Juvenile cases

| Column Selection  |                      |                      |                           |               |
|-------------------|----------------------|----------------------|---------------------------|---------------|
| Misdemeanors      |                      | Felonies             | Additional Court Activity |               |
| Cases On Docket   | (Age Of Cases )      | Dispositions         | Supplemental Info         | ormation      |
|                   |                      |                      |                           |               |
| □ 30 Days or Less | □ 31 Days to 60 Days | 🗌 61 Days to 90 Days | Over 90 Days              | 🗌 Total Cases |
| Row Selection     | sed                  |                      |                           |               |
| Run Report        |                      |                      |                           |               |

No information for more specific case categories

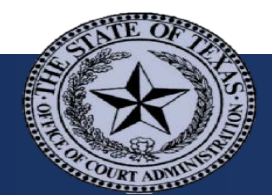

# Query – District & County – Select Criteria – Additional Court Activity

- Available only for:
  - Total Civil cases
  - Total Family cases
  - Total Misdemeanor or Felony cases
  - Total Juvenile cases
  - Total Probate & Guardianship cases

| Column Selection                        |                                        |                                                     |
|-----------------------------------------|----------------------------------------|-----------------------------------------------------|
| Misdemeanors                            | Felonies                               | ( Additional Information )                          |
|                                         |                                        |                                                     |
| ✓ Misdemeanor Cases                     | ✓ Felony Cases                         | Total                                               |
|                                         |                                        |                                                     |
| Row Selection                           |                                        |                                                     |
|                                         |                                        |                                                     |
| Cases in which Jury Selected            | Cases in which Mistrial Declared       | ☐ Motions to Suppress Granted or Denied             |
| Competency Hearings Held                | Cases Set for Review                   | $\Box$ Cases in which Attorney Appointed as Counsel |
| Cases with Retained Counsel             | Cases Filed for Trafficking of Persons | Cases Filed for Prostitution                        |
| Cases Filed for Compelling Prostitution |                                        |                                                     |
|                                         |                                        |                                                     |
|                                         |                                        |                                                     |

No information for more specific case categories

Run Report

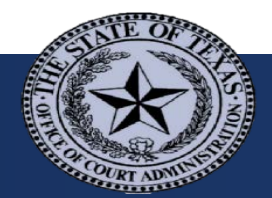

# Query – Justice & Municipal – Select Criteria

Column Selection = Case Category

#### **Row Selection =**

Filing or disposition type, cases pending

**Run Report** 

| Column Selection                                        |                     |                       |                                       |  |
|---------------------------------------------------------|---------------------|-----------------------|---------------------------------------|--|
|                                                         |                     |                       |                                       |  |
| ✓ Traffic Misdemeanors - Non-Parking                    | 🗌 Traffic Mise      | lemeanors - Parking   | Traffic Misdemeanors - City Ordinance |  |
| Non-Traffic Misdemeanors - Penal Code                   |                     |                       |                                       |  |
| Non-Traffic Misdemeanors - City Ordinance               |                     |                       |                                       |  |
| Row Selection                                           |                     |                       |                                       |  |
|                                                         |                     |                       |                                       |  |
| Pending First of Month - Active Cases                   |                     | Pending First of Mon  | th - Inactive Cases                   |  |
| ☑ New Cases Filed □ Re                                  | activated           | E                     | All Other Cases Added                 |  |
| Dispositions Prior to Court Appearance or Tri           | al - Uncontested Di | spositions            |                                       |  |
| $\Box$ Dispositions Prior to Court Appearance or Tri    | al - Dismissed by P | rosecution            |                                       |  |
| Dispositions at Trial - Convictions - Guilty Pl         | ea 🗌                | Dispositions at Trial | - Convictions - By the Court          |  |
| ☑ Dispositions at Trial - Convitions - By the Jur       | y 🗆                 | Dispositions at Trial | - Acquittals - By the Court           |  |
| $\Box$ Dispositions at Trial - Acquittals - By the Jury | , 🗌                 | Dispositions at Trial | - Dismissed by Prosecution            |  |
| Compliance Dismissals - After Driver Safety             | Course              | Compliance Dismissa   | als - After Deferred Disposition      |  |
| Compliance Dismissals - After Teen Court                |                     | Compliance Dismissa   | als - After Tobacco Awareness Course  |  |
| $\Box$ Compliance Dismissals - After Treatment for      | Chemical Depender   | юу                    |                                       |  |
| Compliance Dismissals - After Proof of Finan            | cial Responsibility |                       |                                       |  |
| Compliance Dismissals - All Other Transport             | ation Code Dismissa | als                   |                                       |  |
| All Other Dispositions                                  | tal Cases Disposed  |                       | Cases Placed on Inactive Status       |  |
| $\Box$ Pending End of Month - Active Cases              |                     | Pending End of Mont   | th - Inactive Cases                   |  |
| □ Show Cause Hearings Held □ Ca                         | ses Appealed - Afte | er Trial              | Cases Appealed - Without Trial        |  |

#### OFFICE of COURT ADMINISTRATION

### Query - Results

#### Results are exported into Excel

| Court Type = Municipal                  | Section Type = Criminal            |                      |
|-----------------------------------------|------------------------------------|----------------------|
| Court = All Courts                      | From Date = 01/01/2018             | To Date = 12/31/2018 |
| Row Name                                | Traffic Misdemeanors - Non-Parking |                      |
|                                         |                                    |                      |
| New Cases Filed                         | 3593422                            |                      |
| Uncontested Dispositions Prior to Court | 1206264                            |                      |
| Convictions Guilty Plea                 | 428809                             |                      |
| Convictions by The Court                | 70028                              |                      |
| Convictions by The Jury                 | 1177                               |                      |

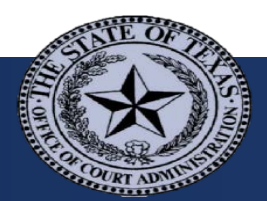

### Query - Results

| Court Type = Statutory County | Section Type = Criminal     | Court = All Courts   |
|-------------------------------|-----------------------------|----------------------|
| County = Statewide            | From Date = 01/01/2018      | To Date = 12/31/2018 |
| Row Name                      | Drug Possession - Marijuana |                      |
|                               |                             |                      |
| Convictions Guilty Plea       | 20775                       |                      |
| Convictions By The Court      | 542                         |                      |
| Convictions By The Jury       | 35                          |                      |

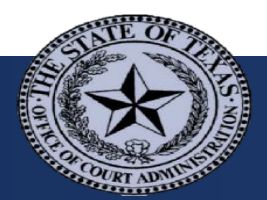

For More Information

Members of the Legislature or Media

**Other Inquiries** 

Public Affairs Director Megan.LaVoie@txcourts.gov Judicial Information JudInfo@txcourts.gov

(512) 463-1625

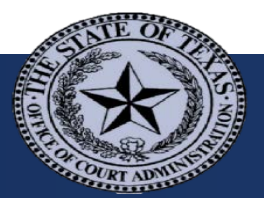